## 雲端學務系統\_**輔導訪談紀錄和填寫狀況表**\_列印步驟

一、輔導訪談紀錄匯出

1.請點選\_<mark>輔導訪談紀錄(B)</mark>\_頁面。

2.選擇\_匯出本班學生。

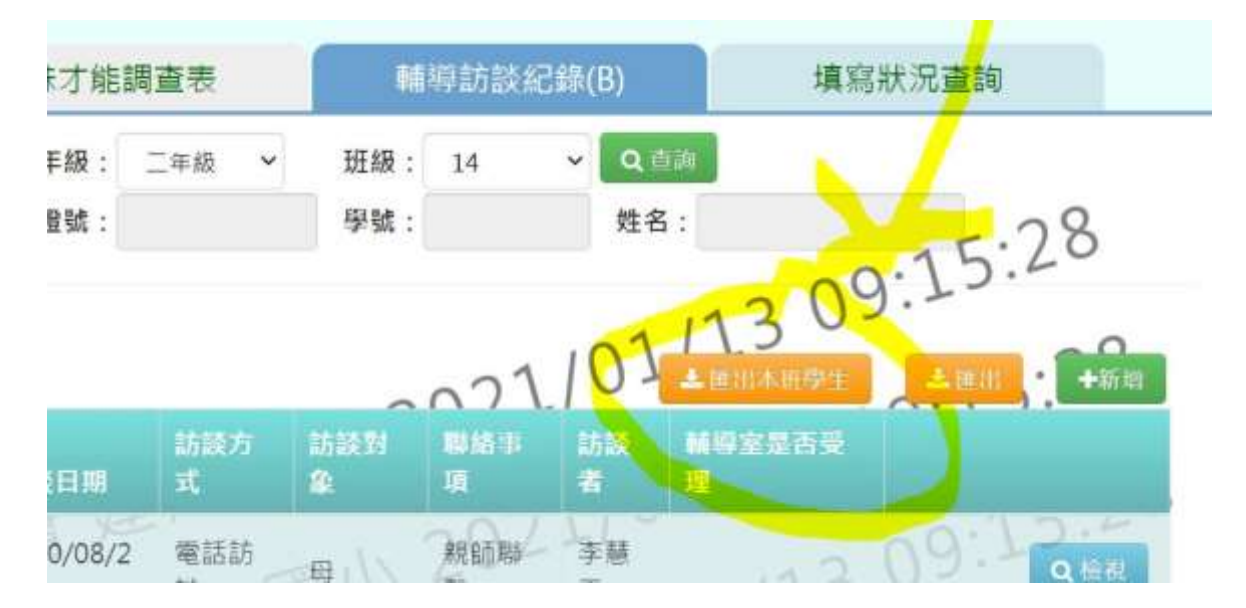

## 3.選擇\_<mark>Excel</mark>\_檔案格式\_<mark>確定</mark>。

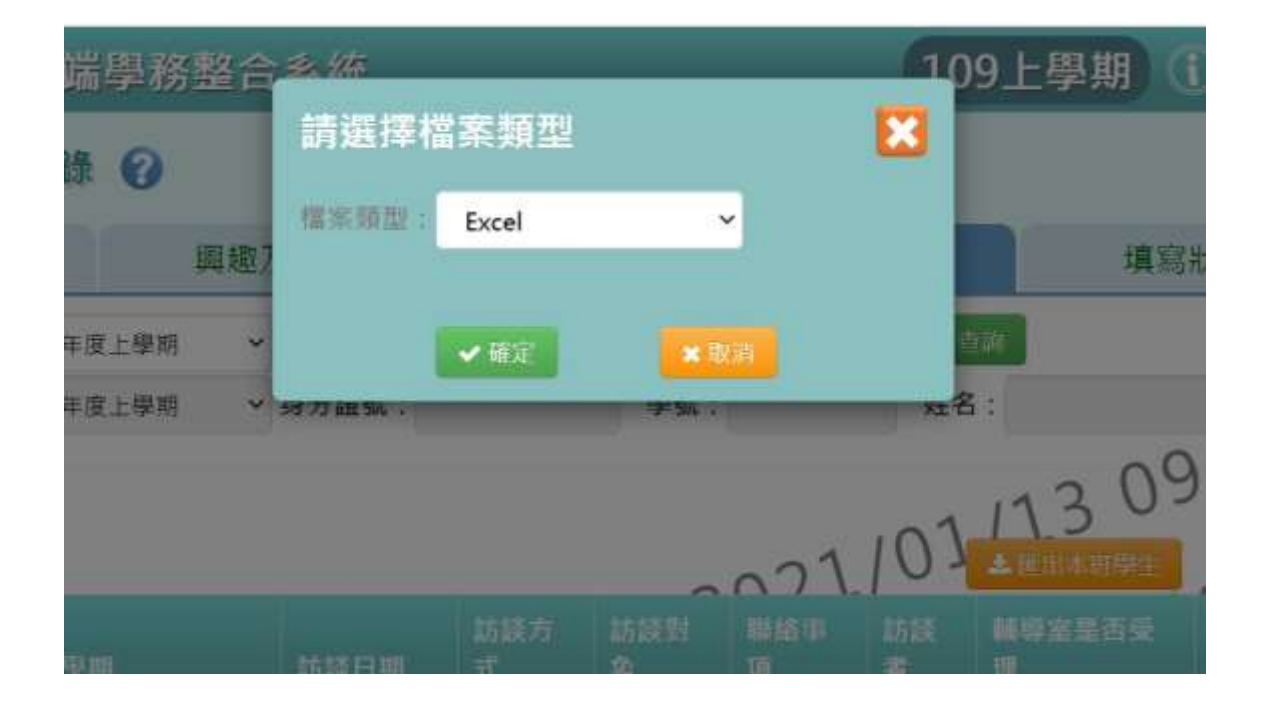

4.點選匯出檔案列印選擇左側\_將所有欄放入單一頁面。

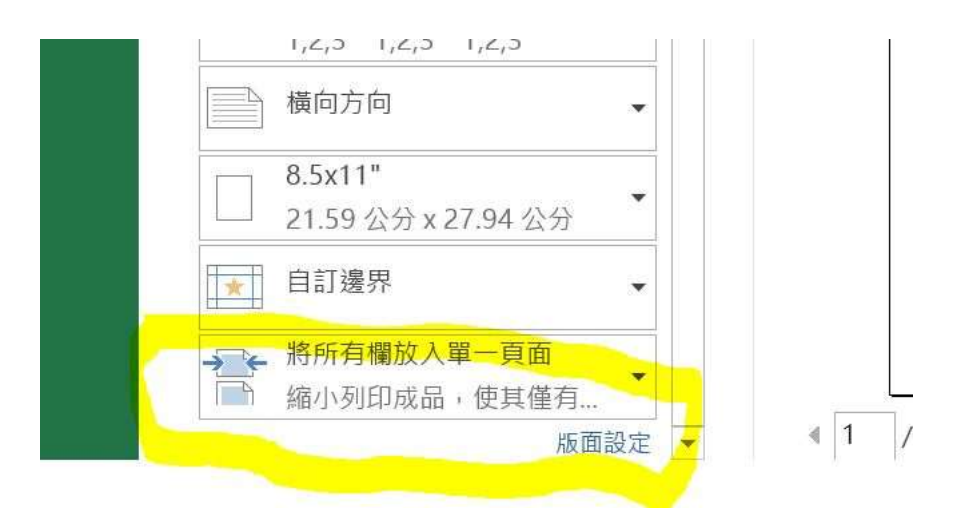

5.列印「輔導訪談紀錄」-請簽名送資料組備查。

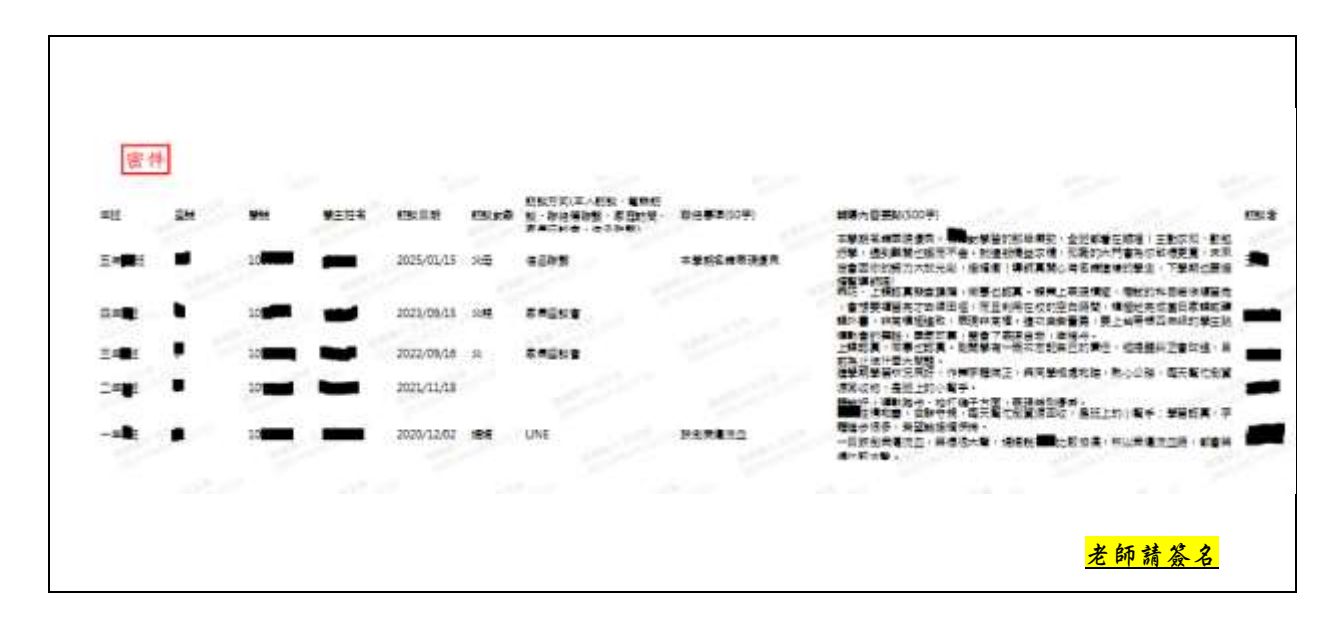

## 二、「輔導紀錄卡填寫狀況」匯出

## 1.點選填寫狀況查詢 -5 個項目都勾選,並點選全部 - 最後按<mark>匯出</mark>

| 中小學雲端學務整合      | <b>注系統</b>                                                          |           | 109上學期 🕕 | 建國國小         |
|----------------|---------------------------------------------------------------------|-----------|----------|--------------|
| / 輔導紀錄 🕜       |                                                                     |           |          | -            |
| 辞(A) 調趣        | 及特殊才能調查表                                                            | 輛寧訪談紀錄(B) | 填寫狀況     | al l         |
| 113學年度下學期      | ∽ _=年級 ~                                                            | 班級: 14 ~  | Q.0.M    | <b>S</b> 165 |
| ☑ 輔導紀錄A卡:      | ●全部 ○已頃変 ○                                                          | 未填寫       |          |              |
| ☑ 輔導記錄A卡-學習狀況: | <ul> <li>全部</li> <li>····································</li></ul> |           |          |              |
| ☑ 輔導紀錄A卡-生活過應: | ●全部                                                                 | 勾選        |          |              |
| ☑ 興趣及特殊才能調查表:  | ●全部 ○已頃、 ○                                                          | 未植窍       |          |              |
| ☑ 輔華訪談紀録:      | ●全部 ○已頃窓 ○                                                          | 未填寫       |          |              |

2.列印「<mark>下學期</mark>\_輔導紀錄卡填寫狀況」後,請<u>簽名</u>送資料組備查。

- (1)請先確定為「113 學年度下學期」的介面。
- (2)請檢視「輔導紀錄 A 卡」、「學習狀況」、「生活適應」填寫狀況, 每生皆須為「〇」。(「〇」表示完成)
- (3)請檢視「輔導訪談紀錄登打筆數」每生皆須為「1」筆以上。
- \*「興趣及特殊才能調查表」填寫狀況-未要求。

|                | 1            |              | - DST - PO         | 產業時間:2021/01/13 09:14:06 |           |  |
|----------------|--------------|--------------|--------------------|--------------------------|-----------|--|
| 輔導紀錄A卡<br>填寫狀況 | 學習狀況<br>填寫狀況 | 生活適應<br>填寫狀況 | 興趣及特殊才能<br>調查表填寫狀況 | 輔導訪談紀錄<br>發打筆數           |           |  |
|                | 0            | 0            | 0                  | X                        | 1         |  |
|                | 0            | 0            | 0                  | ×                        | 1         |  |
|                | 0.00         | 0            | 0.00               | ×                        | OIL SALES |  |
| 1              | 0            | 0            | 000 00             | Xall                     | 1 63 1    |  |
|                | 0            | 0            | 0                  | X                        | 1         |  |
|                | 0            | 0            | 0                  | X                        | 1         |  |
|                | 0            | 0            | 0                  | X                        | 1         |  |
|                | 0            | 0            | 0                  | ×                        | 3         |  |
|                | 0,400        | 0            | 0.00               | X                        | 10        |  |
|                | 0            | 0            | 000 60             | X                        | 305 1     |  |
|                |              | 0            | ~                  | 200 000 115 C F          | 1.000     |  |

輔導紀錄卡填寫狀況